## Westfalen medical

## Zorgt voor lucht in uw leven

## **Downloaden en activeren** Philips NightBalance app

Voordat u de Philips NightBalance kunt gebruiken dient u een app te downloaden. Hieronder leest u stap voor stap hoe u dat kunt doen.

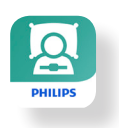

- Download de Philips NightBalance app op uw smartphone vanuit Play Store (voor Android) of App Store (voor Iphone).
- Open de app en selecteer land/regio.
- Kies vervolgens voor 'Account aanmaken'.
- Nu leest u de AVG (privacy) regels over het gebruik van de Philips NightBalance app. U dient hiervoor akkoord te geven voordat u verder kunt gaan.
- Geef nu toestemming dat u 18 jaar of ouder bent.
- Vul 2 keer uw e-mailadres in.
- Maak een wachtwoord aan.
- Voer uw voor- en achternaam in.
- U heeft een account aangemaakt! U ontvangt een e-mail om uw account te activeren. Klik op de link in de e-mail om dat te doen.

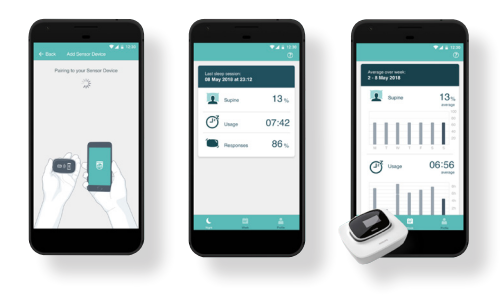

- Nadat u dat gedaan heeft kiest u in de app op de knop 'inloggen'.
- Voor het optimale resultaat dient u de volgende gegevens in te vullen "Toestemmingsinstellingen":
  - Geef mijn specialist toegang tot mijn gegevens.
  - Toestaan dat Philips ServiceDesk mijn gegevens bekijkt.
  - Geef mijn thuiszorgverlener en/of DME (leverancier) toegang tot mijn gegevens.
  - Ik vind het ok als ik meldingen krijg toegezonden in verband met mijn account.
  - Ik ga er mee akkoord dat mijn anonieme samengestelde gegevens worden gebruikt voor het verbeteren van de app en het apparaat en voor het ontwikkelen van nieuwe producten en diensten.

## U kunt dit eenvoudig doen door het bolletje naar rechts te schuiven.

• Voer nu uw geboortedatum in.

Let op! De gegevens die hierna gevraagd worden, zullen wij samen met u invullen zodra we de NightBalance komen leveren. U kunt deze stappen overslaan.